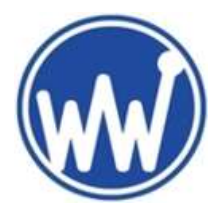

WaveWare Technologies, Inc.

"Enhancing Mobile Alert Response"

## WT 828 Button Programming

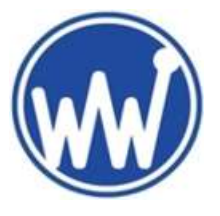

### WaveWare WT 828 Pager Button Programming Guide

This Guide is to Help Explain How to Program the WT 828 Pager using only the Menu and Buttons of the Pager.

To Turn Pager ON, Press and Hold Bottom Right Arrow Button. To Turn OFF, from Main Menu, Press and Hold Same.

This Button Programming Feature is meant for allowing only the "Basic" Programming / Editing Options of:

- The Frequency
- The Cap Code(s)
- The Baud Rate

Before we Begin, Let's First become Familiar with the WT 828 Pager Buttons and then the Display Screen...

### The Buttons:

- Left and Right Arrows
- Up and Down Arrows
- Left and Right Dash Marks

### The Display Screen: (Starts Dark to Save Battery)...

To "Activate" the Display Screen for Viewing, Momentarily Press the Left Dash Mark...

You will then see the Main Screen with the "Time" located in the Center of the Display

Then, follow the On-Screen Instructions as they Appear on the Screen and as Described Below...

Instructions...After you see the Main Screen become Active, Please Press the Buttons in the Following Order:

- Press Left Arrow
- Press Right Arrow
- Press Left Dash Mark (Menu) and Now the Main Menu Screen will be Displayed for Viewing

### Within the Main Menu Screen, Please Notice...

#### There are 5 lcons:

- The Mail = For Viewing the Messages / Alerts
- The Clock = For Setting of the Time
- The USA Flag = For the Language Setting
- The Speaker = For the Selecting of the Alert Cadence PER Cap Code (Warning: The Volume is Very Loud)
- **The Sprocket** = For "**Settings**", for Working with the many Features and Options

#### There are also 2 Text Indicators:

- **The Select Option** = The Text in the Left Bottom Corner used to "**Acknowledge**" / Perform the Selected Task
- The Back Option = The Text in the Right Bottom Corner used to "Go Back" / View the Previous Screen

WaveWare WT 828 Button Programming Guide Continues Next Page

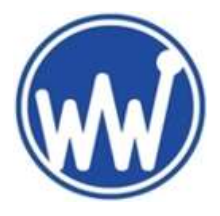

# WaveWare Technologies, Inc.

"Enhancing Mobile Alert Response"

## WT 828 Button Programming

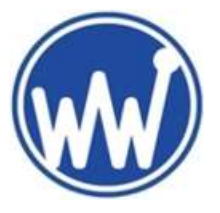

### WaveWare WT 828 Pager Button Programming Guide

Continued

### To Enter into Pager Program Mode:

The Main Menu Generally Starts with the "Messages" Icon Highlighted...

Using the 4 Arrow Buttons Move the Highlight to the "Settings" Icon (The Sprocket, Center Bottom) and Press "Select"

### This Enters into the Device Settings Menu with Choices of:

- Brightness Level
- Auto Lock
- Keypad Program
- Zoom

For this Guide, you will Choose the "Keypad Program" Option.

Using the "Down Arrow" Button Scroll the Highlight to Select "Keypad Program" Mode and Press "Select"

Upon Entering, this is the Keypad Program Screen and that Displays:

- The Pager Password = The Factory Default is Preset to "All Zeros"...
- **The OK Option** = Left Bottom Corner to "Accept" the Password you Entered
- The Back Option = Right Bottom Corner to "Go Back" / View Previous Screen

Press "OK" to Accept the Factory Password as seen on the Screen or...

Use the Right / Left Arrow Buttons to Move the Cursor to "Select" the Password "Number Slot" you wish to Change

For each **Slot Number** you wish to **Edit**...

Press the "**UP**" Arrow to Start the Scrolling of **Numbers from 1 up** to the Number you want to use, Repeat per Slot Number Press "**Select**" once you have Entered the Password

Once you have Entered into the Keypad Program Screen, it offers a List of Options:

- The Cap Code = For Entering the 7-Digit Cap Code
  Allows for Up-to-8 Cap Codes
- The Source = For Selecting the Function Bit
  Must Change to Display All "A"s
- **The Frequency** = For Entering the Pager Frequency
  - Must Match the Paging Transmitter Exactly
  - The Password = For Editing the Password
    - All Zeros is the Default and is Recommended to Keep As-Is
- The Wide / Narrow Band = For Selecting the Band Type for the Frequency
  - Narrow Band is what is Most Widely used and should Match the Paging Transmitter
- The New Encrypt = For Selecting the Cap Code for use with Encryption (Not Enabled in DEMO Pagers)
  - This Option Turns "**On or Off**" Encryption for the Individual Cap Code
  - This Feature would **Only** be for use with the **WaveWare SNAP** and **Selective SPS** Paging Transmitters

Explanations for the Above Options Reviewed on the Next Page

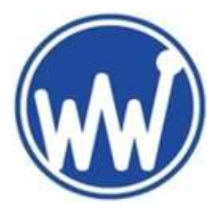

WaveWare Technologies, Inc.

"Enhancing Mobile Alert Response"

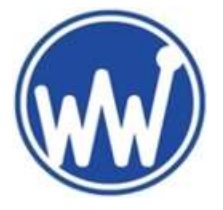

## WT 828 Button Programming

### WaveWare WT 828 Pager Button Programming Guide

Continued

### Explanations for the Program Options – (From Previous Page)....

### The Cap Code:

- Change / Edit to meet the Requirements for "Matching" the Paging Transmitter's "Pager" Database
  - Use the Arrow Buttons to Scroll to the Cap Code Slot you wish to Edit and Press "Select"
  - o Press the Down Arrow to Start the Scrolling of Numbers from 9 Down to the Number you want
  - o Press the Right Arrow Button to Move the Cursor to the Next Number Slow and Repeat the Sequence
  - o If you need to Change a Previously Entered Number, use the Left / Right Arrow Buttons to get there

#### The Source:

- For 99% of All Installs these should always be ALL "A" for the use of All "Alphanumeric" Pagers

### The Signal Rate:

- This Baud Rate Must Match the Paging Transmitter for Most Paging Protocols, TAP, COMP1 and COMP2, etc.
  With the Exceptions for when using the SCOPE and WaveWare Paging Protocols...
  - These 2 Protocols use the Baud Rate Preset within the Message being Sent to the Transmitter

### The Frequency:

- This Must Match the Paging Transmitter "Exactly" in order for the Pager to Receive the Messages / Alerts

### The Password:

- This Setting allows the "Person In-Charge" to keep other Users Out of the Button Programming Menu
  - o If the Password is Changed from the Default and has become Lost, is Not known...
  - The Paging "Software" is Required to be able to Change / Edit the Password to Re-Enable this Option

### The Wide Band / Narrow Band:

- This Setting is Generally meant to "Match" the Transmitter for the Best Communications with the Transmitter
- In most cases this Setting, if Not Matching can work against you, Effecting the Distance the Pager works
- In Rare Cases, the Pager could Possibly Not work well at all...Local or Distance, if the 2 Products don't Match

### The New Encrypt:

- This **Encryption** has been Incorporated into the WaveWare Pager to work alongside other WaveWare Products
  - Allows for the **Safer Mode** of Transmissions between the Transmitter and the Pager, (per Cap Code)
  - Can Help to try and **Protect** the Paging Messages from being Monitored without Permissions
  - Works only with Selective "Encryption Ready" WaveWare Paging Transmitters and Our SNAP Product
- Each **Cap Code** can be Set to use Encryption or Not...
  - To Enable, scroll to the Cap Code you wish to Enable, then Press "Select"
  - Scroll to ON or OFF and Press "Select" and...
  - Do so for Each Cap Code you wish to "Enable or Disable" the Encryption

### This Ends the WT 828 Pager Button Program Guide

For Questions, Please Contact WaveWare Support: PH: 972.479.1702 x216 or 1.800.373.1466 x216 <u>Support@WirelessMessaging.com</u>